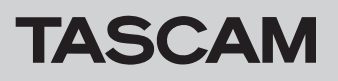

iOS用アプリ「TASCAM Settings Panel for Audio Interface」を利用するには、iXR本体のファームウェア Ver1.02以降が必要です。

# ファームウェアバージョンの確認方法

ファームウェアのアップデート作業前に、現在お使いのiXRのファームウェアのバージョンを確認します。 ファームウェアのバージョンの確認方法については、リファレンスマニュアル 第6章 「Settings Panelの設定」の「Settings Panelについて」 をご参照ください。

 TASCAM OKR Settings Panel

 Software Ver.:
 0.01

 Device:
 TASCAM OKR Settings

 Device:
 TASCAM OKR Settings

 Device:
 TASCAM OKR Settings

 Device:
 TASCAM OKR Settings

 Device:
 TASCAM OKR Settings

 Device:
 TASCAM OKR Settings

 Device:
 TASCAM OKR Settings

 Device:
 TASCAM OKR Settings

 Device:
 Tascam Okr Settings

 Device:
 Anto Power Save On/Off

 Loses toda.
 Tascam Okr Settings

[Windows版 Settings Panel]

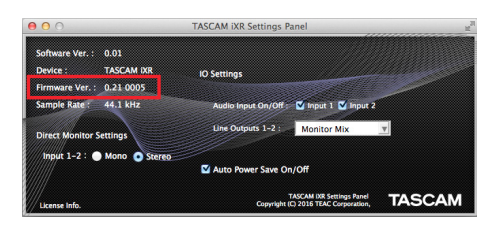

[ Mac 版 Settings Panel]

# ファームウェアのアップデート手順

# 準備する

- ファームウェアのアップデートにさきがけて、取扱説明書の「専 用ソフトウェアをインストールする」の指示にしたがい、あら かじめ下記のインストールを行ってください。
  - Windows :Windows ドライバー
  - Mac : Mac 用Settings Panel

本書では、すでに上記のソフトウェアがインストールされてい るものとして記述しています。

# Windows の場合

#### ファームウェアアップデーターをダウンロードする

- TASCAMのウェブサイト(https://tascam.jp/jp/)から、 ご使用のOSに適したファームウェアアップデーター(zipファ イル)をダウンロードし、ご使用のパソコンのハードディスク に保存してください。
   多数のファイルが生成されますので、フォルダーを作成し、そ のフォルダの下に保存すると便利です。
- 保存したzipファイルをそのフォルダー内へ解凍すると、アッ ブデーターの実行ファイル(exeファイル)、および複数のフォ ルダーやファイルが生成されます。

#### 接続する

- ●本体とパソコンをUSB2.0ケーブルで接続します。
- 本体のUSBインジケーターが点灯している事を確認します。

- すでに最新のファームウェアがインストールされている場合は、 アップデートを行う必要はありません。そのままご使用ください。
- 本体に接続されているケーブルを全て抜いてください。
- ファントム電源スイッチをオフに設定してください。

#### ファームウェアをアップデートする

1. 先程生成したファイルの内、**《iXR\_firmware.exe》**をダブルク リックし、ファームウェアアップデーターを起動します。

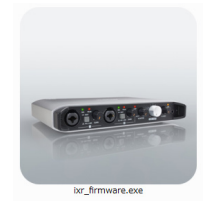

2. アップデーター画面の《Firmware Update》ボタンをクリックします。

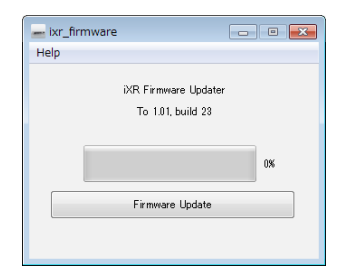

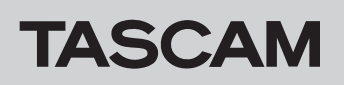

3. 《From》に現在のファームウェアバージョン、《To》にアッ プデートするファームウェアバージョンが表示されます。

| 📥 Firmv | vare Update 🛛 💽                              |
|---------|----------------------------------------------|
| ?       | Fimware Update                               |
|         | From:<br>product:iXR, version:1.00, build:22 |
|         | To:<br>product:iXR, version:1.01, build:23   |
|         | Are you sure?                                |
|         | OK Cancel                                    |

#### メモ

- アップデーターに表示されている「現在のファームウェアバージョン」と「最新のファームウェアバージョン」が同じ場合は、 アップデートできません。この場合、《
   ブデートを終了してください。
- 本機とパソコンが未接続の場合は、《Supported hardware is not connected.》と表示されます。この場合、下記をご 確認ください。
  - USB2.0ケーブルが本機とパソコンに接続されているか
  - •本機のUSBインジケーターが点灯しているか

# Mac の場合

# ファームウェアアップデーターをダウンロードする

TASCAM のウェブサイト (https://tascam.jp/jp/) から、ご使 用のOSに適したファームウェアアップデーター (zipファイル) を ダウンロードし、ご使用のパソコンに保存してください。

#### メモ

ご使用の環境により、ダウンロードしたzipファイルが解凍され ていない場合があります。その場合は、zipファイルを解凍して からディスクイメージファイルを取得してください。

#### 接続する

- ●本体とパソコンをUSB2.0ケーブルで接続します。
- 本体のUSBインジケーターが点灯している事を確認します。

**4. 《OK》**ボタンをクリックすると、ファームウェアアップデートが始まります。

# 注意

アップデート中はUSB2.0ケーブルを抜く、またはパソコンの 電源を切らないでください。ファームウェアが壊れて、アップ デートも通常の動作もできなくなる可能性があります。

5. ファームウェアのアップデートが終了すると、以下の画面が表示されます。

| 🕳 ixr_firmware                             |              |
|--------------------------------------------|--------------|
| Help                                       |              |
| Completed.<br>Please turn the device's pow | er on again. |
|                                            | 100%         |
| Firmware Update                            |              |
|                                            |              |

- **6.** 以上でアップデートは完了です。右上の《**三**×**一**》ボタンを押してウインドウを閉じてください。
- 7. アップデートの終了後に本体を使用するには、一度本体の電源 をオフし、再度電源をオンにする必要があります。

#### ファームウェアをアップデートする

- 先程ダウンロードしたディスクイメージファイルをダブルク リックします。
- **2.** 開いたフォルダー内の《ixr\_firmware》をダブルクリックし、 ファームウェアアップデーターを起動します。

| -          |
|------------|
| Statute in |
|            |

ixr\_firmware

3. アップデーター画面の《Firmware Update》ボタンをクリックします。

| 000 | ixr_firmware         |  |
|-----|----------------------|--|
|     | iXR Firmware Updater |  |
|     | To 1.01, build 23    |  |
|     |                      |  |
|     |                      |  |
|     | Firmware Update      |  |
|     |                      |  |
|     |                      |  |

# TASCAM

**4. 《From》**に現在のファームウェアバージョン、**《To》**にアップデートするファームウェアバージョンが表示されます。

| 0 | Fimware Update                               |
|---|----------------------------------------------|
|   | From:<br>product:iXR, version:1.00, build:22 |
|   | To:<br>product:iXR, version:1.01, build:23   |
|   | Are you sure?                                |
|   | Cancel OK                                    |
|   |                                              |

# メモ

- アップデーターに表示されている「現在のファームウェアバージョン」と「最新のファームウェアバージョン」が同じ場合は、 アップデートできません。この場合、(●)ボタンを押してアッ ブデートを終了してください。
- 本機とパソコンが未接続の場合は、《Supported hardware is not connected.》と表示されます。この場合、下記をご 確認ください。
  - USB2.0ケーブルが本機とパソコンに接続されているか
  - 本機のUSBインジケーターが点灯しているか
- 5. 《OK》ボタンをクリックするとファームウェアアップデート が始まります。

# 注意

アップデート中はUSB2.0ケーブルを抜く、またはパソコンの 電源を切らないでください。ファームウェアが壊れて、アップ デートも通常の動作もできなくなる可能性があります。

**6.** ファームウエアのアップデートが終了すると、以下の画面が表示されます。

| 00   | ixr_firmware                          |
|------|---------------------------------------|
|      | Ormalated                             |
|      | Completed.                            |
| Plea | ase turn the device's power on again. |
|      |                                       |
|      |                                       |
|      |                                       |
|      |                                       |
|      | Firmware Update                       |
|      |                                       |
|      |                                       |
|      |                                       |

- 7. 以上でアップデートは完了です。左上の **(●)** ボタンを押し てアップデーターを閉じてください。
- 8. アップデートの終了後に本体を使用するには、一度本体の電源 をオフし、再度電源をオンにする必要があります。